|                                         |                                                             |                                             |                |          | uc -                                     | 20.21                        | L1 #10                              | 赤玉古六             | +=.>-      | <u>Ы. ₩L</u> |
|-----------------------------------------|-------------------------------------------------------------|---------------------------------------------|----------------|----------|------------------------------------------|------------------------------|-------------------------------------|------------------|------------|--------------|
|                                         |                                                             |                                             |                |          | 版本<br>REV.                               | 设计<br>DESIGN                 | 日 <del>月</del><br>DATE              | 受更内谷<br>CONTENTS | がい<br>MARK | QTY.         |
|                                         |                                                             |                                             |                |          | 01                                       | 尹妮                           | 20200522                            | 新建               |            |              |
|                                         |                                                             |                                             |                |          | 02                                       | 尹妮                           | 20200720                            | 1、更新 P13 的保修期限   |            |              |
|                                         |                                                             |                                             |                |          |                                          |                              |                                     |                  |            |              |
|                                         |                                                             | 210 nm                                      | AX<br>Suit     |          | USE<br>用户<br>Cloud Sm<br>云智能浴缸<br>XT-SPA | R MANU/<br>手册<br>art Bathtub | AL                                  |                  |            |              |
|                                         |                                                             | I                                           |                |          | 142.0 11                                 |                              | I                                   |                  |            |              |
| 技 和<br>1. 印和<br>2. 尺寸<br>4. 黑年<br>5. 所有 | 要求<br>剥字体需清晰、<br>寸为 142.5×21(<br>订方式:骑马钉<br>白印刷;<br>有材料满足欧盟 | 均匀、平整、无i<br>Omm,公差 ±1mm;<br>;<br>包材指令和 RoHS | 重影;<br>要求。     |          |                                          |                              |                                     |                  |            |              |
| レビ<br>DESIGN<br>市核<br>CHECK             | 尹妮                                                          | 20200720                                    | 材料<br>MATERIAL | 100g 双胶纠 | £                                        |                              | │ 名称 │<br>□ <sup>ⅢⅢ</sup> │<br>编号 │ | 操作说明             | 月书         |              |
| 工艺<br>PROCESS                           |                                                             |                                             | 图幅<br>SIZE     | A4       | 比例<br>SCALE                              | 1:2                          | PART NO.                            | 22400003         | 2800       |              |
| た准化                                     | 1                                                           |                                             | <u> </u>       |          | 苗位                                       |                              | -                                   |                  |            |              |

机型编号 TYPE XT-SPA

| 设计<br>DESIGN | 尹妮 | 20200720 | 材料       | 100g 双胶纸 |       |   |     | 名称       | 操作说明书                          |
|--------------|----|----------|----------|----------|-------|---|-----|----------|--------------------------------|
| 审核<br>CHECK  |    |          | MATERIAL |          |       |   |     | 编号       | 00.400000000                   |
| 工艺           |    |          | 图幅       | Δ.4      | 比例    |   | 1.2 | PART NO. | 224000032800                   |
| PROCESS      |    |          | SIZE     | A4       | SCALE |   | 1.2 |          |                                |
| 标准化          |    |          |          | 7        | 单位    |   | mm  |          | AXENT                          |
| STANDARDIZE  |    |          |          |          | UNIT  |   |     | XIA      | AMEN AXENT CORPORATION LIMITED |
| 批准           |    |          | 第        | 1 张      | 共     | 1 | 张   |          | 厦门优胜卫厨科技有限公司                   |
| APPROVE      |    |          | SHEET    |          | 0F    |   |     |          |                                |

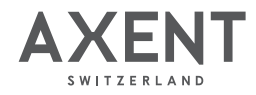

# **USER MANUAL** 用户手册

Cloud Smart Bathtub 云智能浴缸

XT-SPA

## 感谢您的信任

衷心感谢您购买 AXENT 产品,在您使用产品之前, 您可以从本手册中了解有关产品使用方法等重要事项。

请您遵循本手册的记载事项。 请在阅读后妥善保管,以备日后需要时查阅。 因本公司产品不断改进,如有变更,恕不另行通知。 本手册插图仅为示意图,具体请以产品实物为准。

我们期待您能通过本手册掌握产品的使用方法。

为确保该产品能提供最佳的功能及保证您的人身安全, 我们请您:

在首次使用前,认真阅读本手册。

### 应用程序

目录

| "XTSPA"能做什么?     | 3 |
|------------------|---|
| 关于"XTSPA" ······ | 3 |
| 安全须知             | 4 |

# 产品简介

| 操作面板界面 | 面展示 | 7 |
|--------|-----|---|
| 花洒操作   |     | 7 |
| 使用说明   |     | 8 |

### 清洁与维护

|   | 底部清洗   | 10 |
|---|--------|----|
|   | 过滤网清洁  | 10 |
|   | 产品表面清洁 | 11 |
|   | 长期不使用  | 11 |
| 故 | 障与解答   | 12 |
| 保 | 修卡     | 13 |

# 应用程序

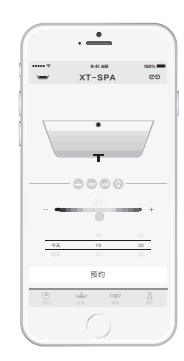

#### "XTSPA"能做什么?

安装"XTSPA"后,手机可以像遥控器一样,您可以远 程放水,也可以根据您的需求设定温度、按摩时长等, 为您打造一台如您所需的云智能浴缸。

#### 关于"XTSPA"

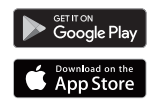

您可以在 Google Play 商店下载"XTSPA", 或者在 App Store 下载 iOS 版"XTSPA"。

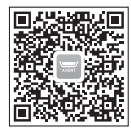

您也可以扫描左侧方形二维码下载"XTSPA"。

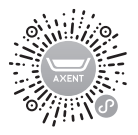

您还可以在微信里,扫描左方圆形小程序码或者搜索小程序"XTSPA",通过小程序便可免安装应用程序控制 使用产品(详见第8页上的"应用程序与产品关联")。

如果无法通过以上方法下载,请访问下方官网的下载页面: www.axentbath.com » 下载

### 安全须知

使用前请仔细阅读以下安全须知,以便正确使用产品。注意以下警告,其与安全相关!

凡不遵照下述条例所造成的损失,本公司将不承担任何责任。

- 本设备必须与接地系统连接,且必须永久的连接到固定布线上。
- 此产品仅适用于本手册所述的设定用途,切勿使用制造商未推荐的附加设备。
- 凡身体、感知、智力能力缺陷和常识缺乏的人(包括儿童),在没有监护的情况下不得使用该设备, 并确保儿童不能玩耍器具。

#### 标识说明

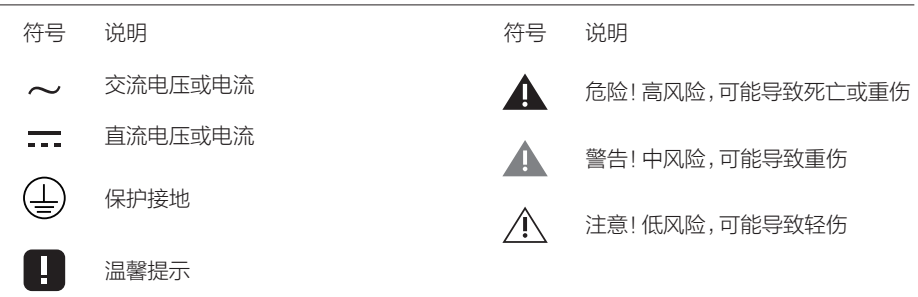

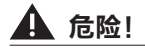

#### 降低触电或火灾的风险

- 用于本产品连接的供电回路必须有漏电保护,且具备电流不超过 30mA 的漏电保护器和有效的 接地回路。漏电保护请安装在干燥处。
- 产品必须可靠接地,电气连接必须由具有相关资质或本公司授权的技术人员来完成。操作必须 符合当地电气规范。
- 严禁将本产品带电部件放置或浸入水或其他液体中。如不慎发生,请勿触碰产品带电部件并立即断电,同时联系经销商处理。
- 如果电源线受损,请立即断电并联系当地供应商或致电服务热线更换电源线。仅限具有相关资质或本公司授权的技术人员可以更换电源线。

# ▲ 警告!

降低烧伤、触电、火灾或人员受伤的风险

- 严禁自行拆解、修理、改造产品。
- 本产品交流电压为 220V~, 50Hz,仅限连接指定的电源。
- 严禁将香烟、炉子等燃烧物和易燃物丢进产品或置于产品附近。
- 为防受伤,在进出产品时一定要小心。

# 安全须知

- 请勿站立在浴缸的边缘上,或在浴缸中潜水、嬉戏。
- 请勿使用 60℃以上的热水。
- 请勿撞击电镀品或使之跌落。
- 以下人员请勿使用带按摩功能产品:
  - 孕妇
  - 心脏疾病患者
  - 高血压者
  - 过量服用酒精饮品的人
  - 已服用了可导致嗜睡的药物的人
  - 极度疲劳的人
  - 医生禁止入浴的人

# 

#### 避免因使用不当导致产品故障或损坏

- 严禁使用工业用水、循环水、海水或废水作为水源,请使用符合生活饮用卫生标准的水源。
- 严禁依靠管道或水泵抬起产品,也不可依靠管道或水泵支撑产品。
- 严禁将任何物体丢入或插入任何产品上的开口处。无论按摩设备是否使用,按摩产品的吸水口 不能有异物遮盖或堵塞,以保证设备正常运行。
- 严禁旧软管组件重复利用,请使用产品附带的新软管组件。
- 严禁对缸体施加过大的压力或冲力。
- 不要使浴缸与硬物碰撞。
- 严禁在温度低于 4℃的环境中使用。
- 请勿将产品直接暴露于日光下,可能造成褪色。
- ■供水水压请勿超出本产品适用水压范围(0.1-0.5 MPa)。
- 如需移动产品,请联系当地供应商或致电服务热线。仅限经过专业训练合格的水电工进行产品的安装或移动。
- 请勿使水溢出浴缸。
- 请勿使用产品原装零件外的配件,否则可能导致产品损坏,人员损伤。
- 请勿在浴缸内放置易锈物品。
- 产品上滞留化妆品时,请马上用水清洗,否则可能导致产品损伤、变色。
- 使用清洗剂后,建议5分钟内对浴缸进行彻底清洗,清洗剂滞留浴缸内可能导致变色、出现裂缝。
- 任何时候,严禁将浴缸用于除沐浴之外的任何其它用途(如储物、洗衣物等),否则可能导致 产品破损。

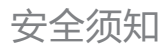

#### 有害物质说明

本表格提供的信息是基于供应商提供的数据及本公司的检测结果。本公司会继续努力通过改进技术来减少这些物质和元素的使用。

根据中国电子行业标准 SJ/T 11364 和相关的中国政府法规,本产品及其某些内部或外部组件上可能带有环保使用期限标识。取决于组件和组件制造商,产品与其组件上的使用期限标识可能有所不同。组件上的使用期限标识优先于产品上任何与之相冲突的或不同的环保使用期限标识。

本产品的"环保使用期限"如下图所示,只有在根据说明书所述的正常情况下使用本产品时,"环保使用期限"才有效。

|      | 有毒有害物质或元素 |           |           |                |                |                  |  |  |  |  |
|------|-----------|-----------|-----------|----------------|----------------|------------------|--|--|--|--|
| 零部件  | 镉<br>(Cd) | 铅<br>(Pb) | 汞<br>(Hg) | 六价铬<br>(Cr,VI) | 多溴联苯<br>(PBBs) | 多溴二苯醚<br>(PBDEs) |  |  |  |  |
| 金属螺钉 | 0         | 0         | 0         | ×              | 0              | 0                |  |  |  |  |

本表格依据 SJ/T 11364 规定编制。

O: 表示该有害物质在该部件所有均质材料中的含量均在 GB/T 26572 规定的限量要求以下。

×: 表示该有害物质至少在该部件的某一均质材料中的含量超出GB/T 26572 规定的限量要求。

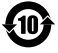

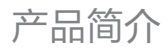

#### 操作面板界面展示

[T602-0711] [T601-0511]

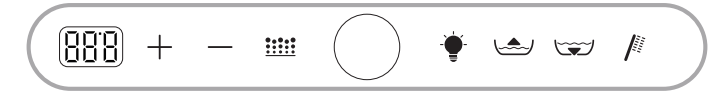

[T602-0721] [T601-0521]

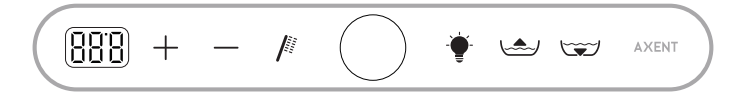

断电后,预设温度设置将恢复为默认预设温度 38℃。

60 秒钟无操作面板将进入休眠模式,面板显示屏关闭,此时按面板上的任何一个按键均可退 出休眠模式。

本设备包含型号核准代码(分别)为 CMIIT ID: 2018DP7545 的无线电发射模块。

#### 花洒操作

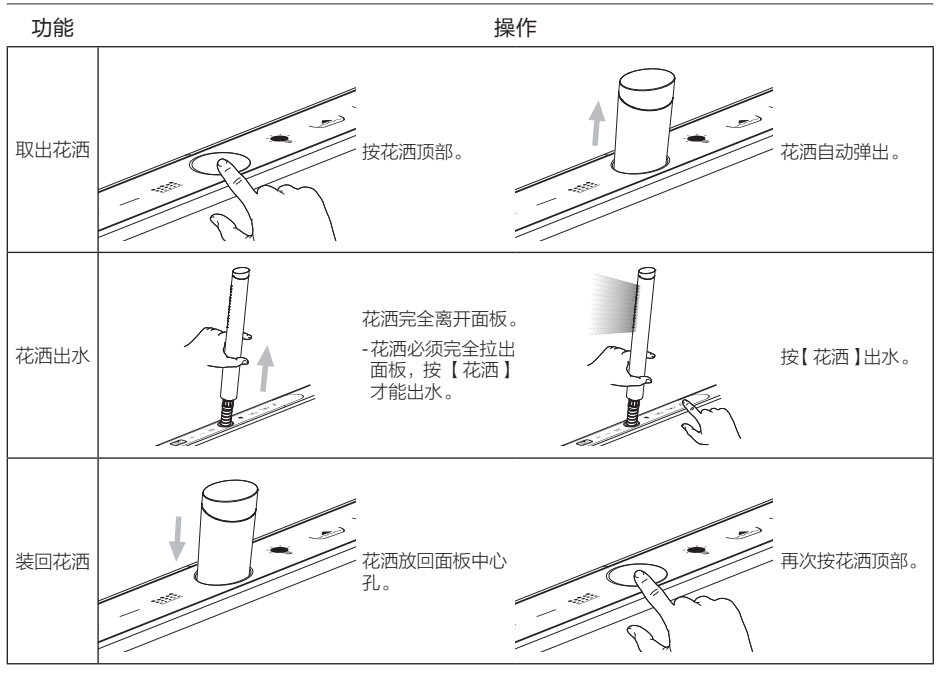

# 使用说明

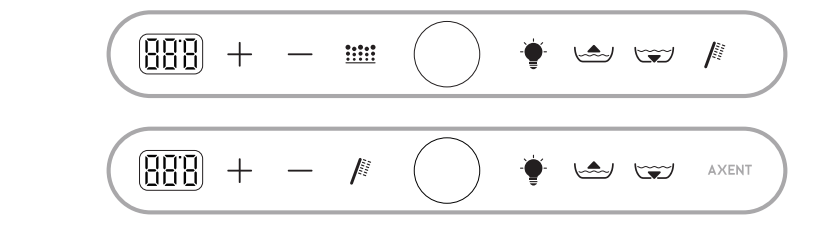

| 功能                                                                                               | 按键图标           |                    | 操作                                                                                                    | 备注                                                                                                    |
|--------------------------------------------------------------------------------------------------|----------------|--------------------|----------------------------------------------------------------------------------------------------|----------------------------------------------------------------------------------------------------|
| 遥控器                                                                                              |                |                    |                                                                                                    |                                                                                                    |
| 应用程序                                                                                             | ()<br>花洒<br>井水 |                    | 第一步:网络设置<br>使用浴缸面板操作,<br>同时按住【花洒】和【排水】,<br>直到显示屏等待标识(⑤[3]),松开【花<br>洒】和【排水】,进入网络设置模式。<br>使用手机操作,<br>连接WiFi并打开"XTSPA"应用程序,<br>点击【用户】图标(②),进入用户界面。<br>点击【浴缸网络设置】,进入浴缸网络设置<br>界面。<br>输入当前WiFi密码并确定。<br>等待显示屏显示等待标识(⑤[5]),完成连接<br>网络。              | 此步骤必须使用装有应用程序<br>"XTSPA"的手机在浴缸周围进行<br>操作。<br>暂不支持 5G 网络。<br>WiFi 名称(SSID)不能包含中文字<br>符。<br>当与浴缸网络连接的路由器的名称<br>及密码等信息变更时,必须重新进行<br>此步骤操作。        |
| -<br>)<br>(<br>)<br>(<br>)<br>(<br>)<br>(<br>)<br>(<br>)<br>(<br>)<br>(<br>)<br>(<br>)<br>(<br>) | 通注水            | ( <b>三</b> )<br>排水 | 第二步:管理员设置<br>使用浴缸面板操作,<br>同时按住【注水】和【排水】,<br>直到显示屏显示等待标识[],松开【注<br>水】和【排水】,进入配对模式。<br>待配对码产生后,显示屏将显示配对码<br>[888]。<br>使用手机操作,<br>返回【用户】界面,点击【我的浴缸】,而<br>后点击【添加浴缸】按钮。<br>在浴缸信息界面填入自定义浴缸名。<br>在浴缸信息界面填入上述配对码。点击配对,<br>完成与产品的关联。<br>此时面板显示屏显示预设温度。 | 此步骤可通过"XTSPA"应用程序<br>或小程序操作。<br>进入配对模式后,60秒钟内未连接<br>成功,将自动退出配对模式。<br>管理员可以授权给其他用户通过应<br>用程序或小程序控制使用浴缸,或取<br>消授权。<br>当需要更换管理员时,必须重新进行<br>此步骤操作。 |
| 浴缸注水                                                                                             | 注              |                    | 按【注水】,开启或关闭进水器。<br>-开启 显示屏显示 []n 2秒钟。<br>-关闭 显示屏显示 []FF 2秒钟。                                                                                                    | 连续注水时长可在"XTSPA"应用<br>程序设置,默认:45分钟。<br>浴缸内水位达到产品预设水位线后,则自动关闭进水。<br>当实际进水温度未达到预设值时,显<br>示屏将循环显示实际温度和预设温<br>度,直到实际温度达到预设温度,显<br>示屏显示预设温度。         |

本章使用说明涵盖本系列产品的所有功能,请对照所购买型号匹配浴缸面板所示图标查找对应的 功能。

| 功能         | 按键图标                                                                                                    |  |    | 操作                                                                                                    | 备注                                                                                                    |  |
|------------|----------------------------------------------------------------------------------------------------|--|----|----------------------------------------------------------------------------------------------------|----------------------------------------------------------------------------------------------------|--|
| 遥控器        |                                                                                                    |  |    |                                                                                                    |                                                                                                    |  |
| 浴缸排水       | ( <b>マ</b> )<br>排水                                                                                                    |  |    | 按【排水】,开启或关闭排水器。<br>-开启 显示屏显示 [ <u>]n</u> 2秒钟。<br>-关闭 显示屏显示 [ <u>]F</u> 2秒钟。                                                          | 入浴时,请关闭排水器,否则手脚、<br>头发等可能会被排水口吸入,从而造<br>成溺水、受伤。                                                                                                    |  |
| 花洒出水       | (Ji)<br>花洒                                                                                                    |  |    | 按【花洒】,开启或关闭花洒。<br>-开启 显示屏显示 ① 2秒钟。<br>-关闭 显示屏显示 ①FF 2秒钟。                                                                             | 连续注水时长可在"XTSPA"应用<br>程序设置,默认:45分钟。<br>浴缸内水位达到产品预设水位线后,则自动关闭进水。<br>花洒置于花洒支架内时,无法开启此<br>功能。                                                                                                    |  |
| 温度设定       | 山大 〇 减小                                                                                                    |  |    | 显示屛显示预设温度 <u>38</u> 0时,<br>- 按【加大】,预设温度升高。<br>- 按【减小】,预设温度降低。                                                                        | 调节水温后,30分钟内无任何操作,<br>温度将恢复至预设温度(381)。                                                                                                    |  |
| 灯光         | ()   ()     灯光     ()     ()     加大     减小                                                                                                    |  |    | 按【灯光】,开启或关闭水底灯。<br>显示屏显示颜色代码时,处于颜色设置模式,<br>此时,<br>-按【加大】,选择下一种颜色;<br>-按【减小】,选择上一种颜色。<br>连续5秒钟无灯光相关操作,将退出颜色设<br>置模式,此时显示屏显示预设温度(387)。 | 灯光颜色将使用上次关闭时的设置,<br>默认:粉色〔105〕。<br>灯光颜色代码:<br>-C01 红色<br>-C02 绿色<br>-C03 蓝色<br>-C04 黄色<br>-C05 青色<br>-C06 粉色<br>-C07 白色<br>-C08 循环:循环切换以上颜色,<br>每5秒钟切换一次。<br>该功能为装饰作用,不做照明使用。<br>水位过低时无法开启此功能。 |  |
| 气按摩        | 气按摩 </td <td>减小</td> <td>按【气按摩】,开启或关闭气按摩功能。显示屏显示强度代码时,处于档位调节模式,此时,<br/>-按【加大】,选择下一档位;<br/>-按【加大】,选择下一档位。<br/>连续5秒钟无气按摩相关操作,将退出<br/>档位调节模式,此时显示屏显示预设温度<br/>380。</td> <td>按摩强度将使用上次关闭时的设置,<br/>默认:第3档(£03)。<br/>按摩强度代码:<br/>-E01 1档<br/>-E02 2档<br/>-E03 3档<br/>-E04 4档<br/>-E05 5档<br/>连续按摩时长可在"XTSPA"应用<br/>程序设置,默认:10分钟。<br/>水位过低时无法开启此功能。</td> |  | 减小 | 按【气按摩】,开启或关闭气按摩功能。显示屏显示强度代码时,处于档位调节模式,此时,<br>-按【加大】,选择下一档位;<br>-按【加大】,选择下一档位。<br>连续5秒钟无气按摩相关操作,将退出<br>档位调节模式,此时显示屏显示预设温度<br>380。     | 按摩强度将使用上次关闭时的设置,<br>默认:第3档(£03)。<br>按摩强度代码:<br>-E01 1档<br>-E02 2档<br>-E03 3档<br>-E04 4档<br>-E05 5档<br>连续按摩时长可在"XTSPA"应用<br>程序设置,默认:10分钟。<br>水位过低时无法开启此功能。                                      |  |
| 儿童保护<br>模式 | 户 (1) (1) (1) (1) (1) (1) (1) (1) (1) (1)                                                                                                    |  | 减小 | 长按【注水】、【花洒】和【减小】,直<br>到显示屏显示以下代码,开启或关闭儿童<br>保护模式。<br>-开启 显示屏显示( <u>]]</u> 并闪烁。<br>-关闭 显示屏显示预设温度( <u>387</u> )。                       | 儿童保护模式下,锁定操作面板,排<br>水功能维持现有状态,其他功能关<br>闭。                                                                                                    |  |

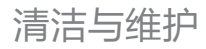

#### 底部清洗

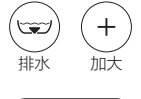

长按【排水】和【加大】,

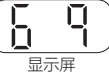

直到显示屏显示 6q, 开启底部清洗功能。

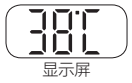

约 40 秒钟后,完成底部清洗,而后显示屏显示预设温度。 按面板上的任何一个按键均可退出底部清洗功能,而后显示屏显示预设温度。

排完水后一段时间,浴缸将自动开启底部清洗功能。

过滤网清洁

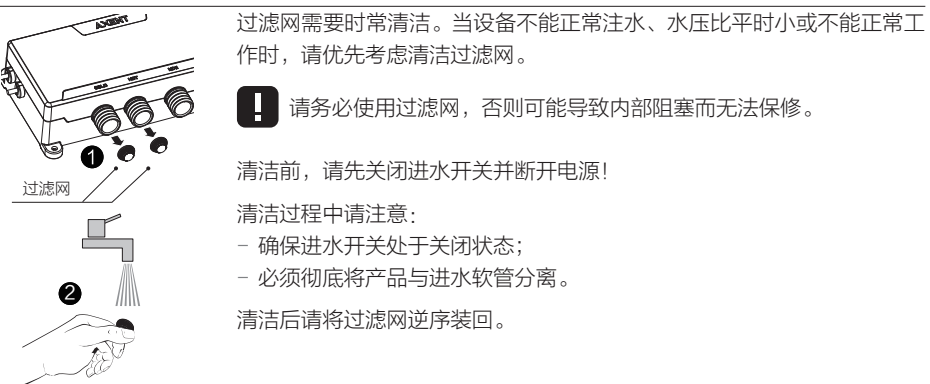

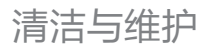

#### 产品表面清洁

// 清洁前,请先断开电源!

#### 每日清洁

每次使用浴缸后,请及时按以下步骤操作:

- 用清水冲洗浴缸。
- 打开排水器,排空浴缸。
- 用柔软的布料擦干,以防止管路内积水及金属件腐蚀。

#### 每周清洁

请用光滑的海绵或柔软的布料蘸取适量的常温水或稀释的中性清洁剂拧干后擦拭产品表面。

#### 严禁使用以下清洁剂来清洁产品:

- 有酸性标志的清洁剂、有机溶剂。
- 有碱性标志的清洁剂。
- 含硫磺、盐分的清洁剂。
- 含氯喷雾剂。
- 苯、涂料稀释剂。
- 含有研磨颗粒的清洁剂

#### 严禁使用以下工具来清洁产品,可能划伤产品表面:

- 金属刷子。
- 去污粉。
- 尼龙刷子。
- 表面粗糙的洁具,如粗布,百洁布。

#### 长期不使用

长时间不使用本产品时,请按以下步骤操作:

- 打开排水器,排空浴缸。
- 关闭进水开关,确保停止进水。
- 切断电源。
- 用棉布擦拭干净缸体表面。

#### 冬季产品维护

请确保环境温度或进水温度不低于 4℃。否则都可能导致产品损坏、漏水。

当环境温度或进水温度低于4℃时,请停止使用产品,并按以下步骤操作:

- 关闭进水开关,确保停止进水。
- 开启注水,待不再出水后关闭。
- 开启花洒,待不再出水后关闭。
- 开启排水器,排空浴缸。。
- 切断电源。
- 未排水可能导致产品损坏、漏水。

当产品从寒冷的地方移动到温暖的地方时,会形成冷凝现象。请静置几个小时后再接水通电使用。

若出现以下现象,请立即切断电源,关闭进水开关,并联系当地经销商或致电服务
 热线。

- 存在漏水现象。
- 漏电保护器频繁跳闸。

#### 故障排查准备

检查电源

- 电源是否正常工作
- 漏电保护器是否跳闸

检查供水

- 供水是否正常
- 进水开关是否关闭

#### 常见故障排查

当您认为是故障时,请尝试以下处理方法,如果产品仍不能正常工作,请联系当地维修中心或致电服务热线。

| 现象               | 可能原因      | 解决方法                                                                                              |  |  |  |  |
|------------------|-----------|---------------------------------------------------------------------------------------------------|--|--|--|--|
| 面板操作             |           |                                                                                                   |  |  |  |  |
| 开启注水/花洒<br>后,不出水 | 处于儿童保护模式  | 长按【注水】、【花洒】和【减小】,直到显示屏<br>显示预设温度,关闭儿童保护模式。                                                        |  |  |  |  |
| 花洒不出水            | 花洒置于花洒支架内 | 拔出花洒,使花洒离开支架。                                                                                     |  |  |  |  |
| 警报功能             |           |                                                                                                   |  |  |  |  |
| 显示 F1            | 出水温度过高    | 冷热进水软管接反。                                                                                         |  |  |  |  |
| 显示 F2            | 浴缸液位传感器故障 | 联系当地经销商或致电服务热线。                                                                                   |  |  |  |  |
| 显示 F6            | 操作面板信号故障  | 联系当地经销商或致电服务热线。                                                                                   |  |  |  |  |
| 显示 F7            | 电压过低或过大   | 联系当地经销商或致电服务热线。                                                                                   |  |  |  |  |
| 显示 F8            | 温度传感器故障   |                                                                                                   |  |  |  |  |
| 显示 F9 控制部件信号干扰   |           | 联系当地经销商或致电服务热线。                                                                                   |  |  |  |  |
| 缸体表面             |           |                                                                                                   |  |  |  |  |
| 缸体表面划伤           | 被硬物碰撞、刮伤  | 如果划痕较轻微,可依据刮花程度选用不同号数的<br>砂纸 (如 1000#、1500#等)和合适的抛光蜡对刮<br>伤表面进行抛光修复;如果划痕较深,请联系授权的<br>销售商或服务商进行处理。 |  |  |  |  |

# 保修卡

#### 尊敬的客户:

感谢您选用我司产品!在使用中出现问题时,请您按用户手册简单地排除、检查。当您无法排除时, 请联系当地的供应商或致电服务热线。

#### 1. 信息资料:

|          | 客户名称 |   |   |       |                                         |
|----------|------|---|---|-------|-----------------------------------------|
| 客户信息     | 地址   |   |   |       |                                         |
|          | 电话   |   |   |       |                                         |
| <b> </b> | 名称   |   |   |       |                                         |
| 红柏向后总    | 电话   |   |   |       |                                         |
| 型号       |      |   |   | 产品序列号 |                                         |
| 购买日期     | 年    | 月 | Η | 保修期   | 自购买日起:<br>浴缸本体免费保修5年;<br>电子电机和配件免费保修2年。 |

#### 2. 保修卡注意事项:

- 保修卡的内容请填写完整。
- 保修卡和发票是享受保修的重要凭证。保修期内产品出现故障,经销商或本公司售后服务人员上 门维修时,请您出示保修卡和发票。
- 保修卡无法补发,请您妥善保管。

#### 3. 免费维修规定:

保修期内,按照使用说明、注意事项等内容正常使用范围内出现故障的,本公司将免费维修。

#### 4. 下列情况不属于免费维修服务范围,需有偿维修:

- 超出保修期的。
- 保修期内无法出示有效的发票和保修卡的。
- 购买后因运输、碰撞等引起的故障或损坏的。
- 保修期内,非正常使用中损坏、人为因素或者自然灾害造成的故障和损坏,如火灾、地震、洪水、 闪电或者环境污染等造成产品故障或损坏的。
- 由于用户的原因或责任,自行分拆、改装或维修造成产品故障或损坏的。
- 使用中违反保养规定而引起的故障或损毁的,如不按保养要求使用清洁剂或擦拭保养方式不当等因素造成的。
- 由于沙子、杂质等原因造成消耗品(如密封圈等)或产品出现故障或损坏的。
- 根据客户要求进行二次移机的。

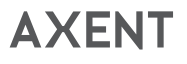

Tel: 800 820 9880 400 888 9880 E-mail: service@axentbath.com www.axentbath.com